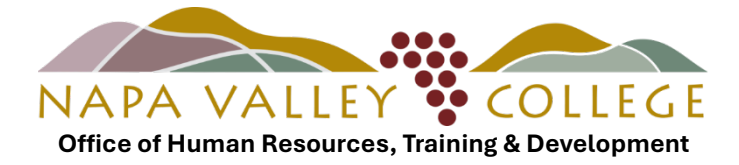

# **Employee User Guide: Self Service Leave Reporting**

# How to Submit a Leave Request

1. Log into <u>MyNVC</u>. Click **MyNVC self service**.

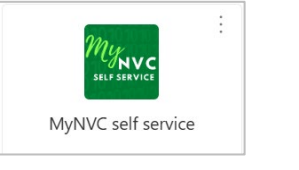

2. Click Employee

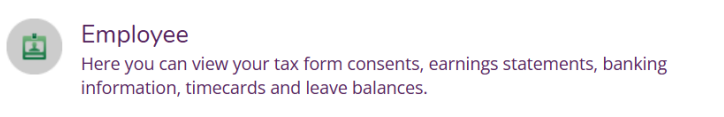

#### 3. Click Leave

|  | Leave<br>Here you can view your leave balances and leave requests. |
|--|--------------------------------------------------------------------|
|--|--------------------------------------------------------------------|

4. Click Request Leave

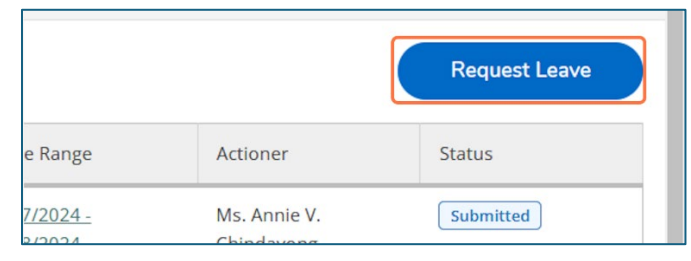

5. Select a **Leave Type** from the dropdown menu. Only sick, vacation, and personal business leave can be requested through Self-Service. For all other leave requests, please submit a request via DocuSign.

| uests                                                                                             | New Request                                                                                                    | Save                              | Sub                                      |
|---------------------------------------------------------------------------------------------------|----------------------------------------------------------------------------------------------------|-----------------------------------|------------------------------------------|
| I necessity,<br>nid-related<br>activities)<br>16.00<br><u>-6/18/2024</u><br>hindavong<br>ibmitted | Leave Type Select a Leave Type Sick (use COMMENT section for kin care, personal necessity, parental leave, child-related activitie | Curre<br>Pendi<br>Effect<br>Total | nt Leave<br>ing:<br>ive Balar<br>Request |
|                                                                                                   | Vacation<br>Personal Business                                                                                                    |                                   |                                          |

6. **IMPORTANT:** When using Kin Care, Personal Necessity, Parental Leave, or Child-related Activities, employees must enter qualifying reason in the **Comments** section.

| Save           | Submit Comments Delete         |   |  |  |  |  |  |  |
|----------------|--------------------------------|---|--|--|--|--|--|--|
| Comments       |                                | × |  |  |  |  |  |  |
| 6/24/24 Kin ca | are = son's doctor appointment |   |  |  |  |  |  |  |
|                | Add Comment                    |   |  |  |  |  |  |  |
| Close          |                                |   |  |  |  |  |  |  |

7. Select leave Start Date and End Date.

| Start Date * | End Date * |   |
|--------------|------------|---|
| M/d/yyyy     | M/d/yyyy   | ä |

8. Input leave hours in corresponding dates.

| 6/24/20 | 024 | Ċ  | 6/25/2024 |    | Ö  |    |    |  |
|---------|-----|----|-----------|----|----|----|----|--|
|         | SU  | МО | TU        | WE | ТН | FR | SA |  |
|         | 23  | 24 | 25        | 26 | 27 | 28 | 29 |  |

 The requested leave hours will appear under **Pending**. Click **Save** to save a draft or click **Submit** to finalize the request and submit to supervisor. Once the supervisor approves/rejects the request, the employee will receive an email notification.

| 6                           | R                                    | 9     |                | ⑪                                      |
|-----------------------------|--------------------------------------|-------|----------------|----------------------------------------|
| Save                        | Submit                               | Comme | nts            | Delete                                 |
|                             |                                      |       |                |                                        |
| Curre                       | nt Leave Bala                        | nce:  | 44             | 0.75 hours                             |
| Curren<br>Pendir<br>Effecti | nt Leave Bala<br>ng:<br>ive Balance: | nce:  | 44<br>-1<br>42 | 0.75 hours<br>6.00 hours<br>4.75 hours |

## How to Unsubmit, Edit, or Withdraw a Leave Request

- A. Unsubmit = Employees can unsubmit leave requests that have not yet been approved.
- **B.** Edit = Employees can edit leave requests that have not yet been approved.
- **C. Withdraw** = Employees can withdraw or edit approved leave requests only with supervisor approval of the withdraw action.

### A. UNSUBMIT

1. Click on the date you want to unsubmit.

| Leave Balar   | nce                                                                     |   |                                                                                                    | Leave Requests | Leave Requests   |                            |           |        |  |
|---------------|-------------------------------------------------------------------------|---|----------------------------------------------------------------------------------------------------|----------------|------------------|----------------------------|-----------|--------|--|
|               |                                                                         | e |                                                                                                    | Leave Type     | Total Hours      | Date Range                 | Actioner  | Status |  |
| Vacatio       | Vacation (Hours)Sick (Hours)62.00332.118.00528.75UsedBalanceUsedBalance |   | Personal<br>Business                                                                                         | 8.00           | <u>9/23/2024</u> | Ms. Annie V.<br>Chindavong | Submitted |        |  |
| 62.00<br>Used |                                                                         |   | Sick (use<br>COMMENTS<br>section for kin<br>care, personal<br>necessity,<br>parental leave,<br>child-related | 8.00           | <u>9/9/2024</u>  | Ms. Annie V.<br>Chindavong | Submitted |        |  |

### 2. Click Unsubmit.

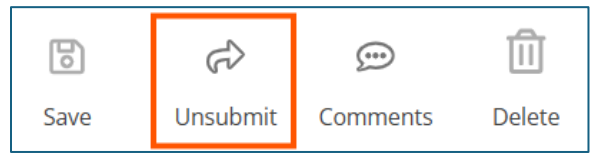

3. The leave request will now appear as **Draft**.

## Click **Delete**, then **Delete** again.

The request has now been removed from your outstanding leave requests.

| New Request Personal Business 9/23/2124 Draft                                                                              |       |                                                                       |           |        |      |    | 6                              | R                                |     | ⑪                                      |                |
|----------------------------------------------------------------------------------------------------|-------|-----------------------------------------------------------------------|-----------|--------|------|----|--------------------------------|----------------------------------|-----|----------------------------------------|----------------|
| Outstanding Leave Requests                                                                                                 | Save  | Submit                                                                | Comments  | Delete |      |    |                                |                                  |     |                                        |                |
| Leave Type Personal Business<br>Hours 8.00<br>Date Range 9/73/2024<br>Actioner Ms. Annie V. 1974<br>Status Draft           | Leave | Туре<br>onal Business                                                 | ~         | •      |      |    | Current<br>Pending<br>Effectiv | Leave Balanc<br>::<br>e Balance: | e:  | 11.00 hour<br>-0.00 hour<br>11.00 hour | rs<br>rs<br>rs |
| Leave Type Sick (use COMMENTS section for<br>kin care, personal necessity,<br>parental leave, child-related<br>activities) | 9/23/ | Start Date *         End Date *           9/23/2024         9/23/2024 |           |        |      |    | Total Re                       | quested:                         |     | 8.00 hour                              | rs             |
| Hours 8.00                                                                                                    |       | CLI                                                                   | мо        | TU     | 14/5 | ти |                                | 50                               | C 4 |                                        |                |
| Actioner Ms. Annie V. Chindavong<br>Status Submitted                                                                       | <     | 22                                                                    | <b>23</b> | 24     | 25   | 26 |                                | 27                               | 28  |                                        | >              |
| Leave Type Vacation<br>Hours 8.00                                                                                          |       |                                                                       | 0.00      |        |      |    |                                |                                  |     |                                        |                |

| Delete Request X                                         |        |  |  |  |  |  |  |
|----------------------------------------------------------|--------|--|--|--|--|--|--|
| You are about to delete the leave request. Are you sure? |        |  |  |  |  |  |  |
|                                                          |        |  |  |  |  |  |  |
| Cancel                                                   | Delete |  |  |  |  |  |  |

## B. <u>EDIT</u>

1. Click on the date you want to edit.

| Leave Balanc      | e                |              |                                                                                                    | Leave Requests    | (               | Request Leave              |                       |          |
|-------------------|------------------|--------------|----------------------------------------------------------------------------------------------------|-------------------|-----------------|----------------------------|-----------------------|----------|
|                   |                  |              |                                                                                                    | Leave Type        | Total Hours     | Date Range                 | Actioner              | Status   |
| Vacation<br>62.00 | Vacation (Hours) |              | Sick (use COMMENTS<br>section for kin care,<br>personal necessity,<br>parental leave, child-<br>related activities) | 8.00              | <u>9/9/2024</u> | Ms. Annie V.<br>Chindavong | Submitted             |          |
| Used              | Balance          | Used Balance |                                                                                                    | Vacation          | 8.00            | <u>9/3/2024</u>            | Ms. Charo L. Albarran | Approved |
|                   |                  |              |                                                                                                    | Personal Business | 5.00            | 8/14/2024 - 8/16/2024      | Ms. Charo L. Albarran | Approved |

### 2. Click Unsubmit.

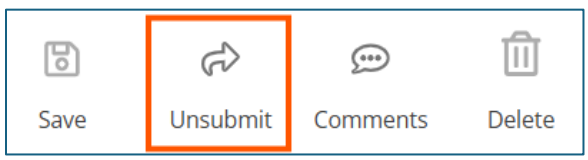

3. The leave request will now appear as **Draft**.

Edit the Leave Type, Start Date, End Date, Hours, and/or Comments. Click **Submit**. Once the supervisor approves/rejects the revised request, the employee will receive an email notification.

| Outstanding                                             | New Request<br>g Leave Requests                                                                                                    | Sick (u<br>related | Sick (use COMMENTS section for kin care, personal necessity, parental leave, child-<br>related activities) 9/9/2014 praft |                                                            |            |          |          | Save Submit                                                               | င္တာ ငြိဳ<br>Comments Del              | <b>]</b><br>lete                 |
|---------------------------------------------------------|----------------------------------------------------------------------------------------------------|--------------------|----------------------------------------------------------------------------------------------------|------------------------------------------------------------|------------|----------|----------|---------------------------------------------------------------------------|----------------------------------------|----------------------------------|
| Leave Type<br>Hours<br>Date Range<br>Actioner<br>Status | Sick (use COMMENTS section<br>for kin care, personal<br>necessity, parental leave, child-<br>related activities)<br>8,00<br>9/9/2024<br>Ms. Annie V. Childermone,<br>[Draft] | Leave<br>S<br>car  | Type<br>ick (use COMMENT<br>re, personal necess<br>child-related                                                          | I'S section for kin<br>ity, parental leave,<br>activities) |            |          |          | Current Leave Balar<br>Pending:<br>Effective Balance:<br>Total Requested: | 1ce: 528.75<br>-0.00<br>528.75<br>8.00 | hours<br>hours<br>hours<br>hours |
| Leave Type<br>Hours<br>Date Range<br>Actioner           | Vacation<br>8.00<br><u>9/3/2024</u><br>Ms. Charo L. Albarran                                                                                                    | Start D<br>9/9/2   | 0ate *                                                                                                    | Ö                                                          | End Date * |          |          |                                                                           |                                        |                                  |
| Leave Type<br>Hours<br>Date Range<br>Actioner<br>Status | Approved<br>Personal Business<br>5.00<br><u>8/14/2024 - 8/16/2024</u><br>Ms. Charo L. Albarran<br>Approved                                                                   | <                  | su<br>8                                                                                                    | MO<br>9<br>8.00                                            | TU<br>10   | WE<br>11 | TH<br>12 | FR<br>13                                                                  | SA<br>14                               | >                                |

## C. WITHDRAW

1. Click on the approved date you want to withdraw or edit.

| Leave Balance |               |                   |              | Le          | eave Requests |                   |  |            |                               | Request Leave           |          |
|---------------|---------------|-------------------|--------------|-------------|---------------|-------------------|--|------------|-------------------------------|-------------------------|----------|
|               |               |                   |              |             | Leave Type    | Total Hours       |  | Date Range | Actioner                      | Status                  |          |
|               | <u>~</u>      |                   | Č            | 88          |               | Vacation          |  | 21.00      | <u> 2/19/2025 - 2/21/2025</u> | Ms. Michelle L. Bullock | Approved |
| _             | Vacatio       | on (Hours)        | Sick         | (Hours)     |               | Vacation          |  | 8.00       | <u>9/3/2024</u>               | Ms. Charo L. Albarran   | Approved |
|               | 83.00<br>Used | 311.11<br>Balance | 8.00<br>Used | 8.00 528.75 |               | Personal Business |  | 5.00       | <u>8/14/2024 - 8/16/2024</u>  | Ms. Charo L. Albarran   | Approved |
|               |               |                   |              | Balance     |               | Vacation          |  | 16.00      | 8/9/2024 - 8/12/2024          | Ms. Charo L. Albarran   | Approved |

### 2. Click Withdraw.

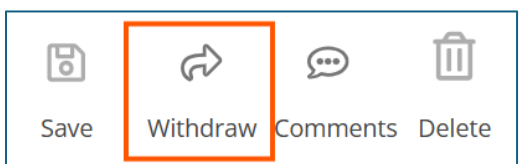

3. Provide reason and click **Withdraw**.

| Withdraw Leave Request         |                              |           |  |  |  |
|--------------------------------|------------------------------|-----------|--|--|--|
| Withdrawn By<br>Date<br>Reason | Ms. Annie V. Cł<br>2/20/2025 | iindavong |  |  |  |
| No longer taking vacation      |                              |           |  |  |  |
| Cancel                         |                              | Withdraw  |  |  |  |

4. Once the supervisor approves/rejects the request, the employee will receive an email notification. If the supervisor approves the withdrawal, the request will appear as **Draft**.

Employees must log into Self Service and do one of the following:

- a. Edit the request and click **Submit** or
- b. Withdraw the request and click **Delete**

| Nev                                                     | v Request                                                                   | Vacati                   | on 2/19/2025 - 2/ | 21/2026 Draft 🕞 | )          |                   |                   | 6    |                                                                              |          |        |                                                            |  |
|---------------------------------------------------------|-----------------------------------------------------------------------------|--------------------------|-------------------|-----------------|------------|-------------------|-------------------|------|------------------------------------------------------------------------------|----------|--------|------------------------------------------------------------|--|
| Outstanding Lea                                         | ave Requests                                                                |                          |                   |                 |            |                   |                   | Save | Submit                                                                       | comments | Delete |                                                            |  |
| Leave Type<br>Hours<br>Date Range<br>Actioner<br>Status | Vacation<br>21.00<br>2/19/2025 - 2/21/2025<br>Ms. Micheller Date:<br>Draft  | Leave<br>Vaca<br>Start D | Type<br>ation     | ~               | End Date * | End Date *        |                   |      | Current Leave Balance:<br>Pending:<br>Effective Balance:<br>Total Requested: |          |        | 332.11 hours<br>-0.00 hours<br>332.11 hours<br>21.00 hours |  |
| Leave Type                                              | Vacation                                                                    |                          |                   |                 |            |                   |                   |      |                                                                              |          |        |                                                            |  |
| Hours                                                   | 8.00                                                                        | 2/19/2025                |                   |                 | 2/21/2025  | 2/21/2025         |                   |      |                                                                              |          |        |                                                            |  |
| Date Range<br>Actioner                                  | 9/3/2024<br>Ms. Charo L. Albarran                                           |                          |                   |                 |            |                   |                   |      |                                                                              |          |        |                                                            |  |
| Status                                                  | Approved                                                                    |                          | SU                | MO              | TU         | WE                | TH                |      | FR                                                                           | SA       |        |                                                            |  |
| Leave Type<br>Hours<br>Date Range<br>Actioner           | Personal Business<br>5.00<br>8/14/2024 - 8/16/2024<br>Ms. Charo L. Albarran | <                        | 16                | 17              | 18         | <b>19</b><br>8.00 | <b>20</b><br>8.00 |      | <b>21</b><br>5.00                                                            | 22       |        | >                                                          |  |